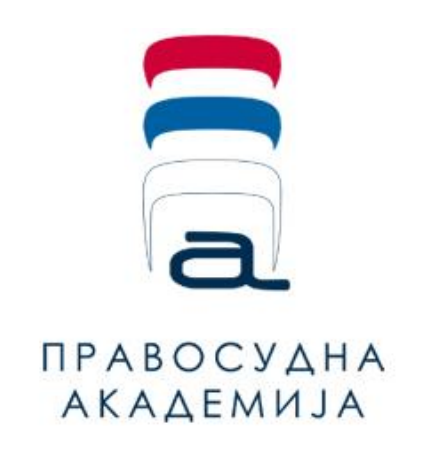

## Упутство за ресетовање лозинке

за приступ платформи за учење на даљину

Правосудне академије

Уколико приликом пријављивања на платформу за учење на даљину Правосудне академије добијете информацију да су Вам неисправни подаци за пријаву (као на слици испод), проверите тачност имејл адресе и лозинке (писмо, велиак и мала слова, симболи, унети нумерички карактери).

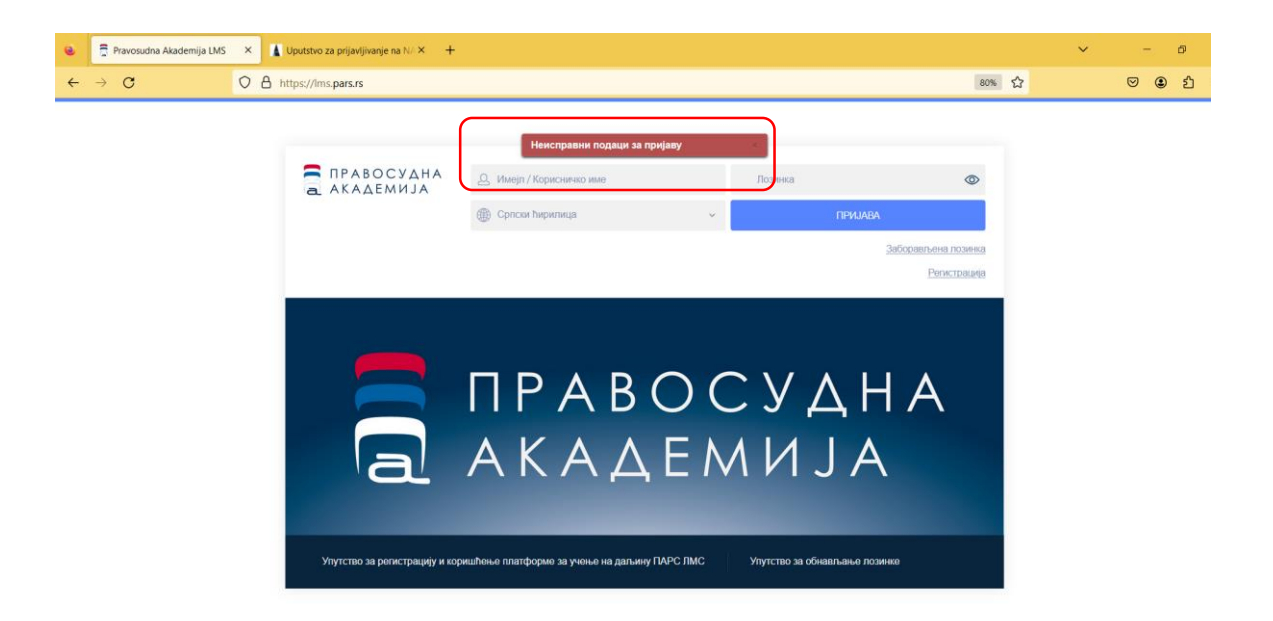

Ако и након провере унетих података добијете исту информацију, опција "ЗАБОРАВЉЕНА ЛОЗИНКА" ће Вам омогућити да ресетујете лозинку, како бисте успешно приступили платформи.

| ٠ | 📮 Pravosudna Akademija LMS | × | 🚺 Uputstvo za prijavljivanje na N# × 🛛 🕂 |                                   |   | ~ | - | - | ð |
|---|----------------------------|---|------------------------------------------|-----------------------------------|---|---|---|---|---|
| ← | → C                        | 0 | https://lms.pars.rs                      | 80%                               | ☆ |   | ◙ | ۲ | එ |
|   |                            |   |                                          |                                   |   |   |   |   |   |
|   |                            |   | -                                        | Неисправни подаци за пријаву      |   |   |   |   |   |
|   |                            |   | ПРАВОСУДНА                               | . Имејп / Корисничко име Лозинка. |   |   |   |   |   |
|   |                            |   |                                          | Српски ћирилица ~ ПРИЈАВА         |   |   |   |   |   |
|   |                            |   |                                          | Заборављена позичка               |   | 1 |   |   |   |
|   |                            |   |                                          | Регистрација                      |   |   |   |   |   |

Након овога, отвориће се нови прозор где ће бити потребно да унесте мејл адресу и одаберете дугме "ПРОМЕНА ЛОЗИНКЕ".

| ٠ | 🛱 Pravosudna Akademija LMS | ×           | Uputstvo za prijavljivanje na N# × $+$ |                      | ~ | - |   | 5 | × |
|---|----------------------------|-------------|----------------------------------------|----------------------|---|---|---|---|---|
| ÷ | $\rightarrow$ G            | 08          | nttps://lms. <b>pars.rs</b>            | 80% 分                |   | ◙ | ۲ | ൧ | ≡ |
|   |                            |             |                                        |                      |   |   |   |   |   |
|   |                            |             |                                        |                      |   |   |   |   |   |
|   |                            | а академија | ПРАВОСУДНА<br>АКАДЕМИЈА                | Д. Ваша имојл адреса |   |   |   |   |   |
|   |                            |             | промена лозинке                        |                      |   |   |   |   |   |
|   |                            |             |                                        | Назад на пријару     |   |   |   |   |   |

Након што притиснете дугме "ПРОМЕНА ЛОЗИНКЕ" при врху екрана ће се појавити порука да је имејл са упутством за промену лозинке прослеђен на наведену мејл адресу

| 💊 🗍 Pravosudna Akademija LMS 🛛 🗕 + |                                                                                                    |       | ~ | - | 6   | ×   |
|------------------------------------|----------------------------------------------------------------------------------------------------|-------|---|---|-----|-----|
| ← → O O A https://lms.pars.rs      |                                                                                                    | 80% 🖒 | • | 9 | ٤ ( | ბ ≡ |
| ПРАВОСУДНА<br>а академија          | Imeji sa uputstvom za promenu lozinke je poslat i su<br>Diljana.<br>IPOMEHA JIO3/84KE<br>Hasag 191100 | BUY   |   |   |     |     |

Затим ће Вам стићи мејл који садржи линк који покреће промену лозинке.

| File Home Send / Receive Folder View Q Tell me what you want to d                                                                                                    |                                                                                                    | e x |  |  |  |  |
|----------------------------------------------------------------------------------------------------|----------------------------------------------------------------------------------------------------|-----|--|--|--|--|
| Registrone     Registrone     Registr | Quick Steps Move Move </th <th>~</th>                                                                                                    | ~   |  |  |  |  |
| Search Current Malibox (Ch14)     Ø     Current Malibox       All Unread     By Date * Newest 4     * Today       * Today     UMS PARS     Newest 1       Reset Isatiske     1002 AM                                                                                                    | Compared to the second second se | ~   |  |  |  |  |
| LMS PARS<br>Пријава на обуку 1248 AM                                                                                                    | С ПРАВОСУДНА                                                                                                    |     |  |  |  |  |
| LMS PARS<br>Uspešna registracija Sun 1153 PM                                                                                                    |                                                                                                    |     |  |  |  |  |
| LMS PARS<br>Uspešna konfirmacija Sun 11:52 PM                                                                                                    | rosovana,<br>Primili vmo zahlev za resel toznike na natiem portalu.<br>Ukolik ste v pokrenuli postupak resetovanja molim vas da kliknete na link ispod, u suprotnom zanemante ovaj mall.<br>https://ims.pars.ns/change-password.php?i=6e9cfcd2cde?8024d28fabdb2bcd?197bcbctff5ddbb22acdf0003b5cbe?78d5                                                                                                    |     |  |  |  |  |
| LMS PARS<br>Verifikacija naloga Sun 11:39 PM                                                                                                    |                                                                                                    |     |  |  |  |  |

Након што кликнете на линк из мејла, у вашем подразумеваном интернет прегледачу отвориће се прозор у коме ћете унети нову лозинку.

| 🗧 🗍 Промена лозинке   Правосуд: 🗙   | +                                                                                                    |                                      |       | ~ | - @ ×   |
|-------------------------------------|----------------------------------------------------------------------------------------------------|--------------------------------------|-------|---|---------|
| $\leftarrow \rightarrow \mathbf{C}$ | https://lms.pars.rs/change-password.php?i=6e9cfcd2ccfe78024d28fabdb2bcc                                       | 17197bc8c6f542ddb822acf6003b5c0e79d5 | 80% 🖒 |   | ල 🗷 එ = |
|                                     |                                                                                                    |                                      |       |   |         |
|                                     | C ONALMEJO                                                                                                    |                                      |       |   |         |
|                                     | Промена лозинке - биљана                                                                                      |                                      |       |   |         |
|                                     |                                                                                                    |                                      |       |   |         |
|                                     | нова лозинка: *                                                                                               | потведите лозинку: *                 |       |   |         |
|                                     | Лозинка (иин. 8 карастера) мора да садржи комбинацију малих и великих слова, бројева и<br>специјалних акакова |                                      |       |   |         |
|                                     | * Означава обавезна поља                                                                                      |                                      |       | ר |         |
|                                     |                                                                                                    | САЧУВАЈ ПРОМЕН                       | Æ     |   |         |

Одабиром дугмета "САЧУВАЈ ПРОМЕНЕ" у систему ће бити сачувана нова лозиника, са којом ћете приступити платформи на уобичајени начин.